## Bluewhale – a guide for sending a secure email to Danish Civil Aviation and Railway Authority

Use the link: <u>https://trafikstyrelsen.bluewhale.dk/va?key=zrvLHS7fuFiiFuPJbu97Aw9SjRseRtFq</u> to start the process.

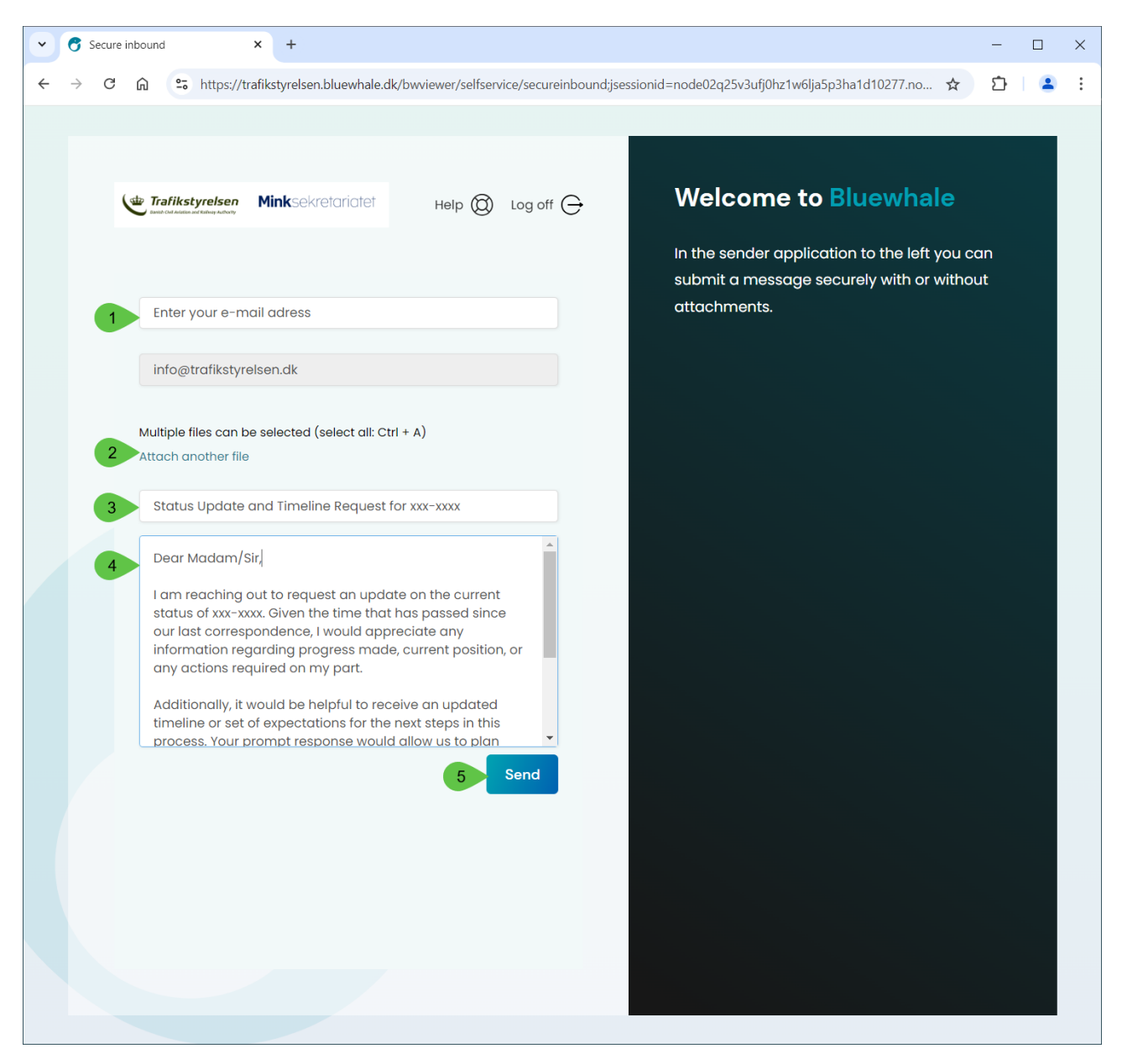

- 1. Enter your email address in the designated field.
- 2. Attach any files you wish to send (if applicable).
- 3. Write a clear subject line to specify the purpose of your email.
- 4. Compose your message in the body section.
- 5. Click the "Send" button to securely transmit your email.